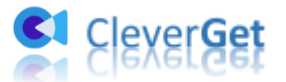

# CleverGet CW 動画ダウンロード

ユーザーガイド

製品ページ:<u>http://www.cleverget.jp/cw-downloader/</u> 無料ダウンロード:<u>https://www.cleverget.jp/downloads/cleverget.html</u> ユーザーガイド:<u>https://www.cleverget.jp/user-guide/cw-downloader.html</u>

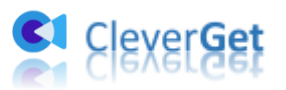

# 目次

| CleverGet CW 動画ダウンロード1                     |
|--------------------------------------------|
| ユーザーガイド1                                   |
| はじめに                                       |
| ダウンロード&登録&アップデート&アンインストール方法                |
| 1. ダウンロード&インストール 4                         |
| 2. CleverGet CW 動画ダウンロードの登録 4              |
| 3. CleverGet CW 動画ダウンロードのアップデートとアンインストール 6 |
| The CW の動画をダウンロード・保存する方法                   |
| Step 1: CleverGet をダウンロード&インストール           |
| Step 2:出力設定9                               |
| Step 3:CWTV 動画を検索して再生 10                   |
| Step 4 : 動画を選択してダウンロード開始 11                |
| Step 5:ダウンロードプロセスを確認12                     |
| Step 6: ダウンロードした動画を確認13                    |
| CleverGet CW 動画ダウンロードの設定15                 |
| 一般設定16                                     |
| その他の設定 22                                  |

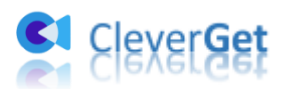

# はじめに

CleverGet CW 動画ダウンロードは The CW の CWTV 公式サイトでのドラマやムービーを 1080P の高画質動画にダウンロードして、広告なしでいつでもどこでも The CW の動画を 視聴できる最強な動画ダウンロードソフトです。また、オンライン動画を様々なデバイス で再生可能な汎用形式の MP4 フォーマットに変換保存し、iPhone/iPad、Android などの スマホやタブレットで視聴できます。

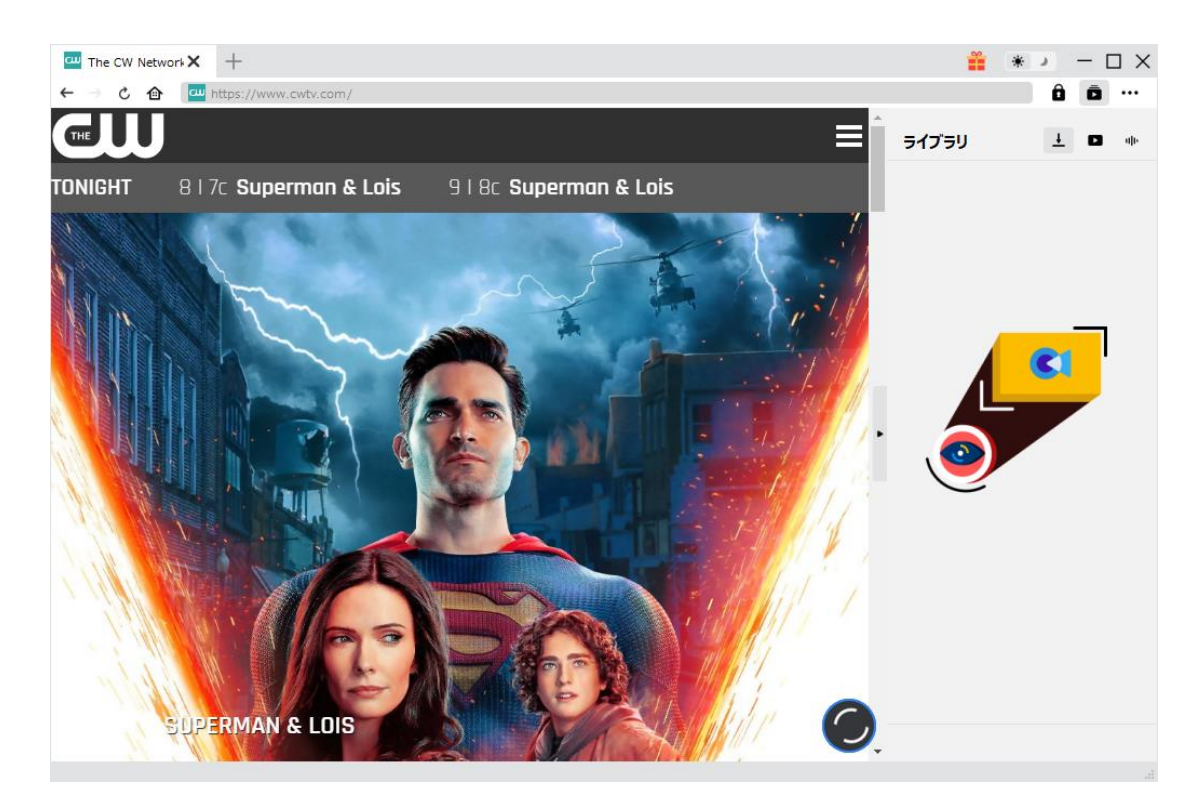

CleverGet CW 動画ダウンロード主な特徴:

- 1. CWTV の人気作をダウンロードして日本でも視聴可能
- 2. 画質を落とさずに CW 動画を 720P・1080P の高画質でダウンロード
- 3. CW 動画を MP4 形式に変換保存し、スマホやタブレットで楽しめる
- 4. CW 動画をダウンロードする際に、オーディオトラックと字幕を指定して保存可能
- 5. CW 動画に付ける字幕は SRT/SUP として別途保存するか、動画に書き込み保存するか、 ご自由に
- 6. 広告なしで CW 動画をいつでもどこでも綺麗に視聴可能
- 7. 動画のメタデータ情報も一緒にダウンロードできる

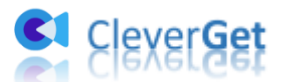

# ダウンロード&登録&アップデート&アンインストール方法

## 1. ダウンロード&インストール

Step1:以下のボタンをクリックして、CleverGet CW 動画ダウンロードのプログラムをダ ウンロードしてください。

Step2:ダウンロードできた「.exe」ファイルをダブルクリックしてインストールを開始 し、指示に従ってインストールを完了します。

😫 cleverget\_setup.exe

#### 2. CleverGet CW 動画ダウンロードの登録

#### 2.1 CleverGet CW 動画ダウンロードのライセンスコードを取得する方法

認証ライセンス/登録コードを購入する方法は2つがあります。製品ページからとプログ ラムから。

#### ① 製品ページから購入する

- CleverGet CW 動画ダウンロードの製品ページにおける「今すぐ購入」ボタンを クリックします。
- 購入ページに飛びます。
- ライセンスタイプ(期限)を選んで購入手続きへ進めます。
- ライセンスコードは記入したメールアドレスに発送しております。
- ② プログラムから購入する
- CleverGetのメイン画面から、右上の・・・アイコンをクリックして、パネルから 「今すぐ購入」タブをクリックして CleverGet CW 動画ダウンロードの購入ページに飛びます。
- ライセンスタイプ(期限)を選んで購入手続きへ進めます。
- ライセンスコードは記入したメールアドレスに発送しております。

#### 2.2 CleverGet CW 動画ダウンロードを登録する方法

CleverGet のメイン画面から、右上の「登録」アイコン 2 をクリックしてください。 出ている登録センターウィンドウで、空白欄にメールで届いたライセンスコードをコピー

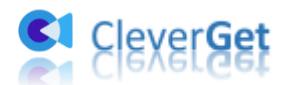

&ペストしてください。そして → ボタンをクリックすれば製品登録が完了です。ここ から CleverGet CW 動画ダウンロードの製品版を楽しめます。

| CleverGet  | × +          |                        |                |       | 🎬 🕷 🚬 — 🗆    | $\times$ |
|------------|--------------|------------------------|----------------|-------|--------------|----------|
| ← → ৫ ♠    | 動画URLをここで入力/ | ⊐V√≠z                  |                |       | â ā ··       | ••       |
| <b>C</b> 1 | Cleve        | 登録<br>9 Freizza-Fをここに入 | <b>オンター</b>    | •     | 517557 ± ■ « | ŀ        |
|            | 誰にでも簡単!世     | τθα-μ 🗘                |                |       |              |          |
|            |              | ■ 動画ダウンロード             | 無科体験(7/3 のビデオ) | 今すぐ購入 |              |          |
|            |              | 🙂 Twitchダウンロード         | 無料体験(3つのビデオ)   | 今すぐ購入 |              |          |
|            |              | Netflixダウンロード New      | 無科体験(3つのビデオ)   | 今すぐ購入 |              |          |
|            | YouTube      | HBOダウンロード New          | 無科体験(3つのビデオ)   | 今すぐ購入 | C            |          |
|            |              | Disney+ダウンロード New      | 無科体験(3つのビデオ)   | 今すぐ購入 |              |          |
|            | 0            | Huluダウンロード New         | 無科体験(3つのビデオ)   | 今すぐ購入 |              |          |
|            | Instagram    | ④ Amazonダウンロード New     | 無科体験(3つのビデオ)   | 今すぐ購入 |              |          |
|            | <b>J</b>     |                        |                | •     |              |          |

または、メイン画面の右上にある \*\*\* アイコンをクリックして、「登録」タブをクリック します。ポップアップする登録センターでライセンスコードをコピペすることも可能です。

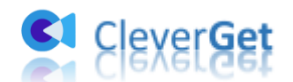

| CleverGet | × +           |           |         |             |            | * >       |
|-----------|---------------|-----------|---------|-------------|------------|-----------|
| - こ 企     | ■ 動画URLをここで入力 | /コビベする    |         |             |            | ôō.       |
|           |               |           |         |             | -          | 今すぐ購入     |
|           |               |           |         |             | 51759      | 登録        |
|           |               |           |         |             |            | 設定        |
|           | Clave         | -Cak      |         |             |            | ユーザーガイド   |
| <b>C1</b> | Cieve         | rGet      |         |             |            | サポート      |
|           | 誰にでも簡単!世      | 界中の動画をゲット | 1       |             |            | レビュー      |
|           |               |           |         |             |            | バグレポート    |
|           |               |           |         |             |            | 製品情報      |
|           |               |           |         |             |            | アップデートを確認 |
|           |               |           |         |             | . 🦱        |           |
|           |               |           |         | 15          | \ <u>@</u> |           |
|           |               |           |         |             |            |           |
|           | YouTube       | FaceBook  | Twitter | Tiktok      |            |           |
|           |               |           |         |             |            |           |
|           |               |           |         |             |            |           |
|           |               |           |         | A           |            |           |
|           |               |           | 4~      | u           |            |           |
|           | Instagram     | Vimeo     | Twitch  | Dailymotion |            |           |
|           |               |           |         |             |            |           |

## 3. CleverGet CW 動画ダウンロードのアップデートとアンイ

## ンストール

ソフトウェアを使用中に不具合や問題が発生するとき、ソフトウェアを更新するか、プロ グラムを完全にアンインストールして再インストールすることで、不具合や問題が解消す ることがあります。さてここでは、CleverGet CW 動画ダウンロードのアップデートする 方法やアンインストールする方法を紹介します。

#### 3.1 ソフトのアップデート

メイン画面の右上にある \*\*\* アイコンをクリックして、「アップデートを確認」 タブをク リックします。

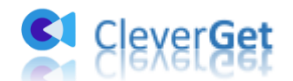

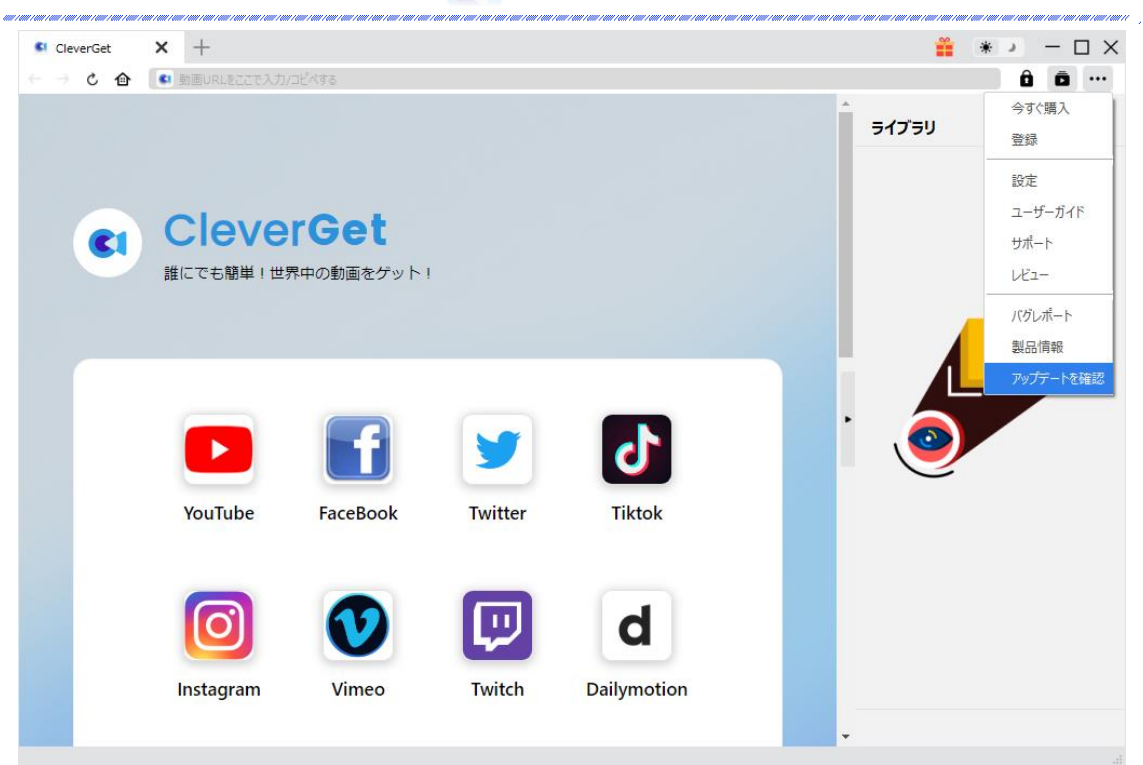

ポップアップした画面でアップデート可能な新バージョンがあるかどうかを表示します。 もちろん新バージョンがリリースされた場合、プログラムを起動する際に、バージョンア ップデートのお知らせも届かれます。

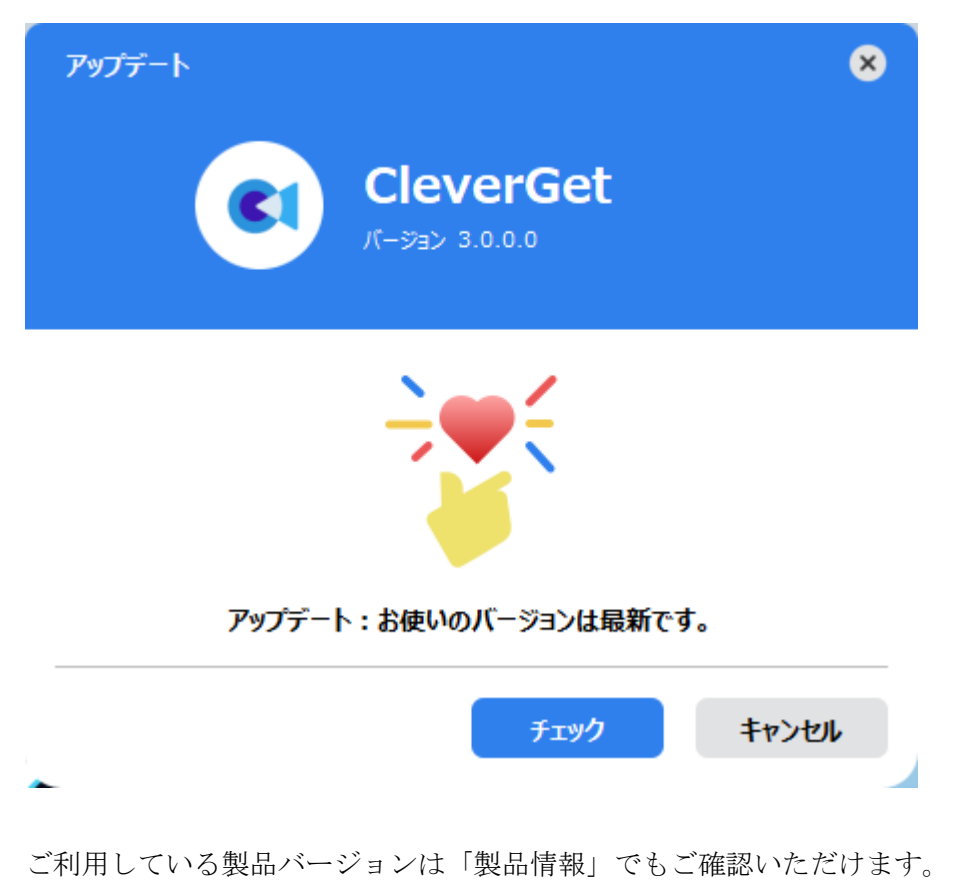

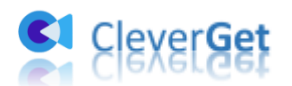

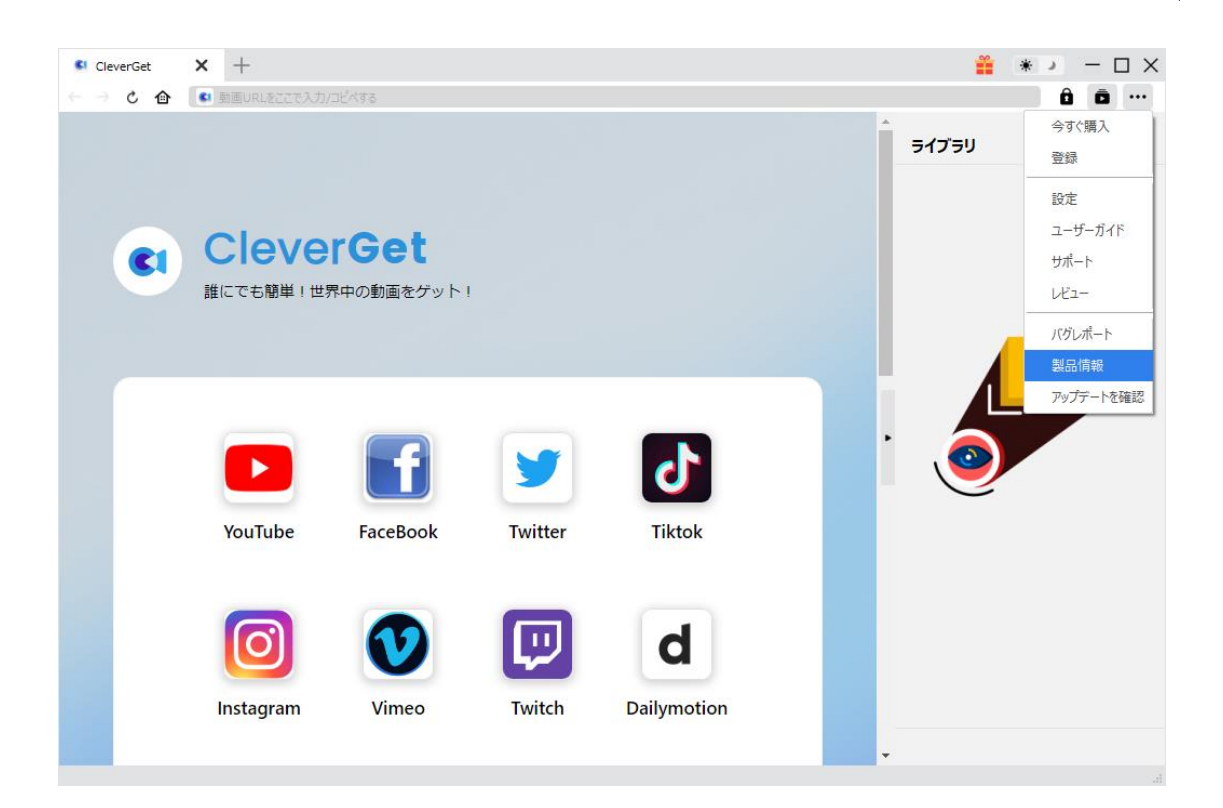

#### 3.2 ソフトのアンインストール

CleverGet CW 動画ダウンロードの完全アンインストールと再インストール方法は下記の ページよりご確認ください。 https://www.cleverget.jp/uninstall.html

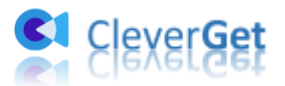

## The CW の動画をダウンロード・保存する方法

# Step 1: CleverGet をダウンロード&インストール

CleverGet CW 動画ダウンロードはオールインワン動画ダウンローダー「CleverGet」に内 蔵する一つのモジュールであるため、以下のボタンをクリックして、CleverGet のプログ ラムをダウンロードして、指示に従ってインストールしてください。そして CleverGet を起動してください。

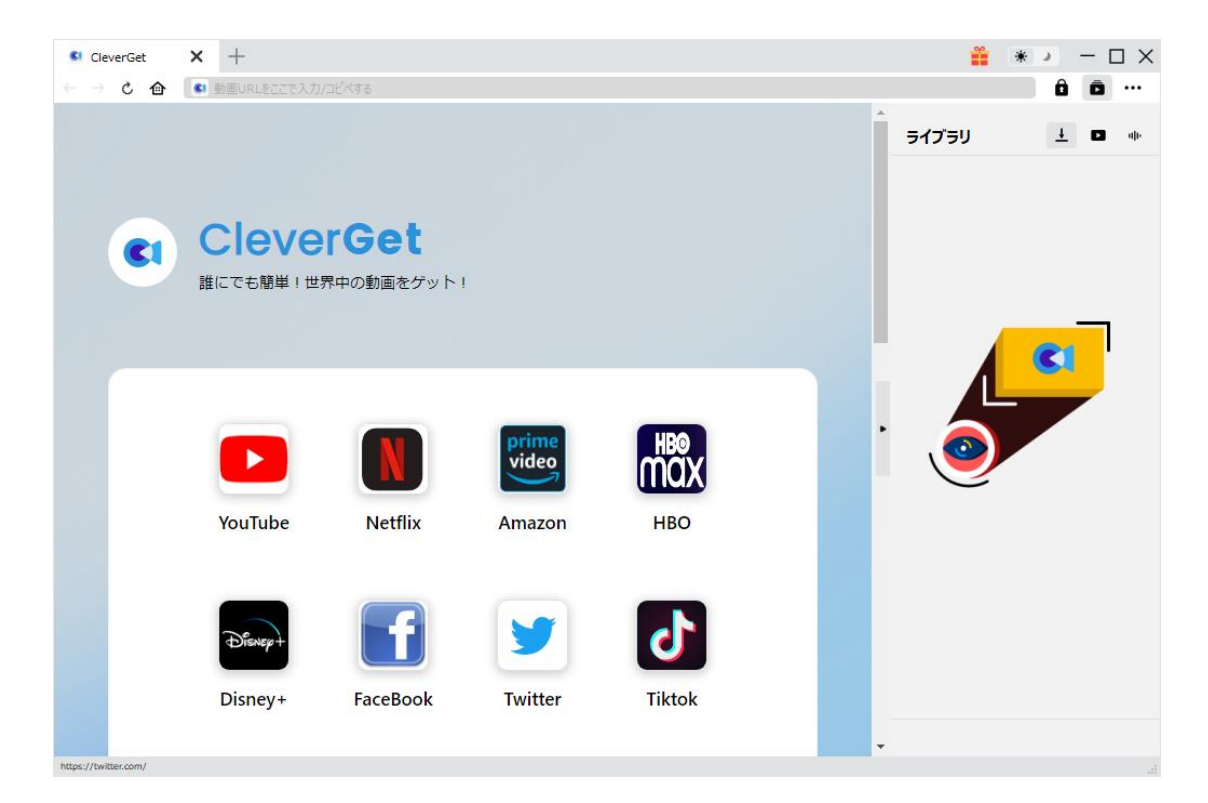

## Step 2:出力設定

The CW の動画をダウンロードする前に、ダウンロード出力に関する設定をしたほうがいいと思います。メイン画面の右上にある アイコンをクリックして、「設定」タブをクリックします。

ポップアップ設定画面の「一般設定」タブで、同時にダウンロード数、ダウンロード動画 やオーディオの保存先を設定できます。「各モジュールにサブフォルダを作成します」に チェックを入れると、ダウンロードした動画は各モジュール名のあるサブフォルダに保存 する(例えば、The CW の動画は「CW」というフォルダに保存)ため、快適にダウンロー ド完了動画の確認や動画ライブラリの管理ができます。

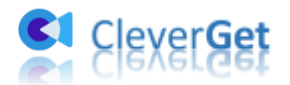

設定完了してから「保存」ボタンをクリックしてください。

| The CW Network × +             |            |                   |                      |        | <b>*</b> | * ) - 🗆 >      | × |
|--------------------------------|------------|-------------------|----------------------|--------|----------|----------------|---|
| ← → C 🏠 🛄 https://www.cwtv.com | /          |                   |                      |        |          | ê ō …          |   |
|                                | 設定         |                   |                      | 8      | ライブラリ    | <u>+</u> D 40- |   |
| TONIGHT 817c Superman          | -1         | <b>投設</b> 定       | その他                  | 9      |          |                |   |
|                                | 言語:        | 日本語 🖌             |                      |        |          |                |   |
| The second                     | 外観:        | F1⊦ ¥             |                      |        |          |                |   |
|                                | ダウンロード数上限: | 3 🗸               |                      |        |          | <b>C</b>       |   |
|                                | 保存先:       | C:¥Users¥Moyea¥   | Videos¥CleverGet¥    | 🖢      |          |                |   |
|                                | オーディオ保存先:  | C:¥Users¥Moyea¥   | Music¥CleverGet¥     | 🖿      |          |                |   |
|                                |            | 🕑 各モジュールにサ        | ブフォルダを作成します          |        | 0        |                |   |
|                                | キャッシュ:     | C:¥Users¥Moyea¥   | AppData¥LocaI¥Cleve  | rGet 👌 |          |                |   |
|                                | 新しいタブ:     | ホームページ 🖌          |                      |        |          |                |   |
|                                |            | https://www.cieve | rget.jp/supported-si |        |          |                |   |
|                                |            |                   | 保存                   | キャンセル  |          |                |   |
| SUPERMAN & LOI                 | S          | 1 Ala             | NI I                 |        | )        |                |   |

# Step 3: CWTV 動画を検索して再生

The CW 動画を CleverGet で再生するには、2 つ方法があります。 一方、CleverGet 上部の URL 欄に CWTV 公式サイトの URL (<u>https://www.cwtv.com/</u>)を入 力して CWTV の公式ホームページを開きます。CWTV のアカウントをログインして、お好き な映画やドラマを検索して視聴できます。

またはURL欄に直接にCWTVの動画リンクをコピー&ペストして、「enter」キーを押すとCWTVの動画ページが開き、動画が再生できます。

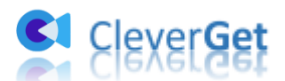

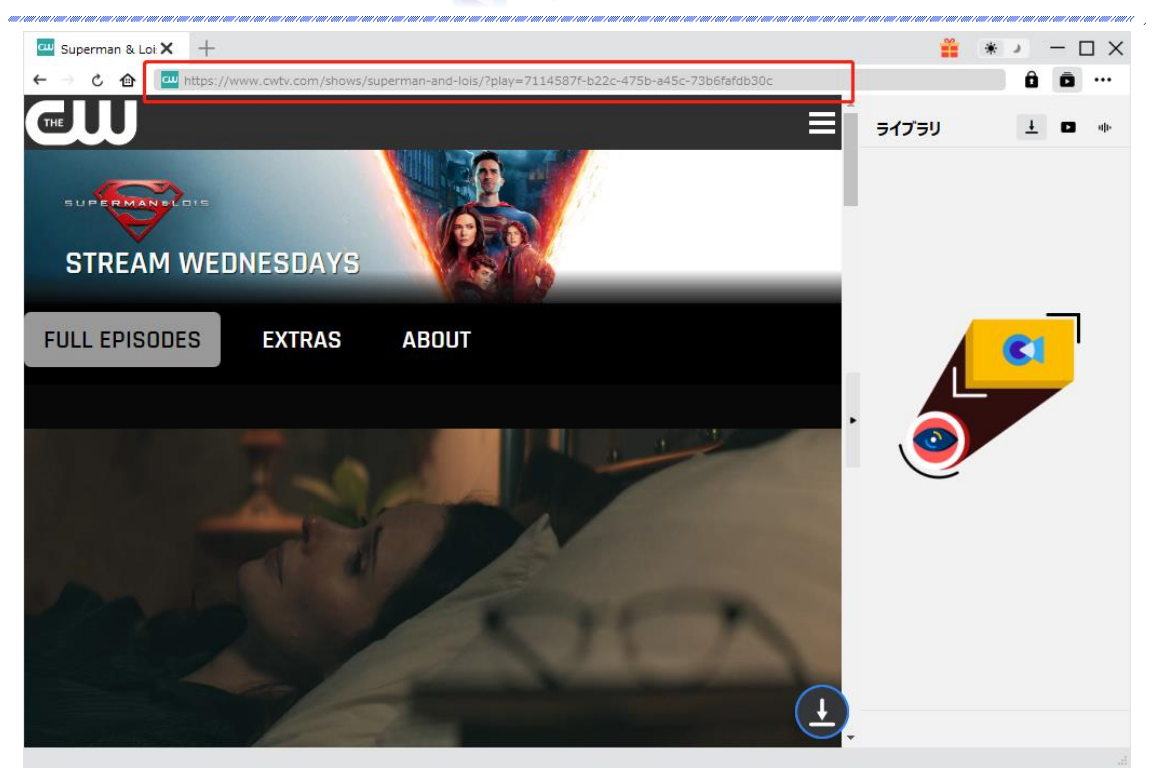

# Step 4: 動画を選択してダウンロード開始

CW 動画の詳細ページを開き、ビデオを視聴しながら、動画ダウンロードの解析も行って います。間もなく解析完了するとダウンロードオプションの画面が出ています。ダウンロ ード可能な解像度、動画形式、フレームレートやファイルサイズなどのオプションが並ん でいます。

お好きなビデオを指定してから、出力動画の形式(MP4/MKV)、出力音声、出力字幕を選択 します。「動画にレンダリング」の前にチェックを入れると、選択した字幕はビデオにレ ンダリング/書込み/焼付けて出力します。チェックを入れないと字幕はSRT/SUPファイル として別途保存します。

最後に「**ダウンロード」**ボタンをクリックすると動画のダウンロードを開始します。

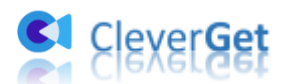

| 🚥 Superman & Loi: 🗙 🕂                             |                    |                                                                  | <b>*</b>                                                          | ) – D > |
|---------------------------------------------------|--------------------|------------------------------------------------------------------|-------------------------------------------------------------------|---------|
| ← → C 🏠 🛄 https://www.cwtv.com/shows/superman-and | -lois/             |                                                                  | _                                                                 | ô ō …   |
| <b>伊クウンロード</b>                                    |                    | =                                                                |                                                                   | ± □ ++  |
| SUPER De Internan & Lois - [S2E1] W…<br>STRE      |                    | Superman & Lois - [S:<br>00:42:17<br>https://www.cwtv.com/shows/ | 2E1] What Lies Be··<br>superman-and-lois/<br>ৰুন্ত্ৰেস্বট্টৰ> (৪) | 1       |
| _                                                 | ● 解像度: 1920 x 1080 | ビットレート : 10013144                                                | サイズ: N/A                                                          |         |
| FULL EF                                           | ● 解像度: 1920×1080   | ビットレート: 6268920                                                  | サイズ:N/A ■                                                         |         |
|                                                   | ● 解像度:1280 x 720   | ビットレート : 3083375                                                 | サイズ: N/A                                                          |         |
|                                                   | ◎ 解像度: 1280 x 720  | ビットレート : 2332377                                                 | サイズ: N/A ■                                                        |         |
|                                                   | ● 解像度: 640 x 360   | ビットレート: 821615                                                   | サイズ: N/A □                                                        |         |
| ☑ すべて選択する(1/1)                                    |                    |                                                                  |                                                                   |         |
| 出力形式: TS 🖌 音声: 📓                                  | 選択しない 🗸            | 字幕: en srt                                                       | ~                                                                 |         |
| R. F. M.                                          |                    | ダウンロード (1)                                                       | キャンセル                                                             |         |
| Test and a second                                 | A gains            |                                                                  | •                                                                 |         |

#### ご注意:

一部の CWTV ビデオは、コード化されずに直接 TS ファイルにダウンロードされる可能性が あります。このような場合、出力オプションは TS に設定され、変更することができませ んでした。一方、「動画にレンダリング」オプションはチェックされていません。これら の TS ファイルは品質損失なしファイルであり、VLC メディアプレーヤーのような普通の メディアプレーヤーで再生できないかもしれません。これらの TS ファイルを再生するに は、Leawo Blu-ray Player を試してみてください。

# Step 5:ダウンロードプロセスを確認

右側の「ダウンロード中」アイコン 🛨 をクリックすると、ダウンロードプロセスの進行

状況は確認できます。 × アイコンをクリックすると該当ダウンロードタスクをキャンセルします。

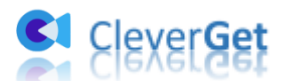

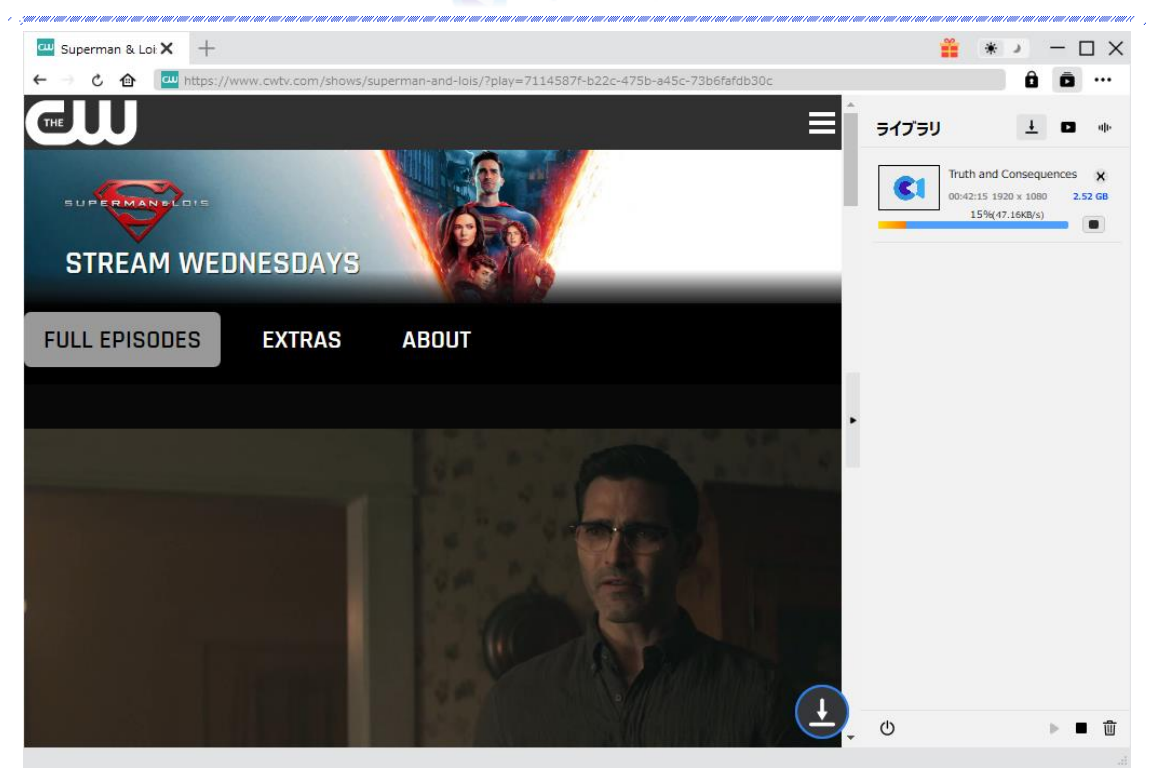

# Step 6: ダウンロードした動画を確認

ダウンロードが完了すると、サイドバーでダウンロードしたビデオを確認できます。「再 生」ボタンをクリックして再生するか、「フォルダを開く」をクリックしてファイルの場 所を開くことができます。ファイルを右クリックして、CWTV の動画を <u>Leawo Blu-ray</u> <u>Player</u>で再生可能し、または削除することができます。「動画ページを開く」を選択した ら、動画のページが CleverGet で開かれます。

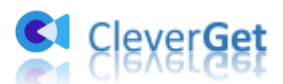

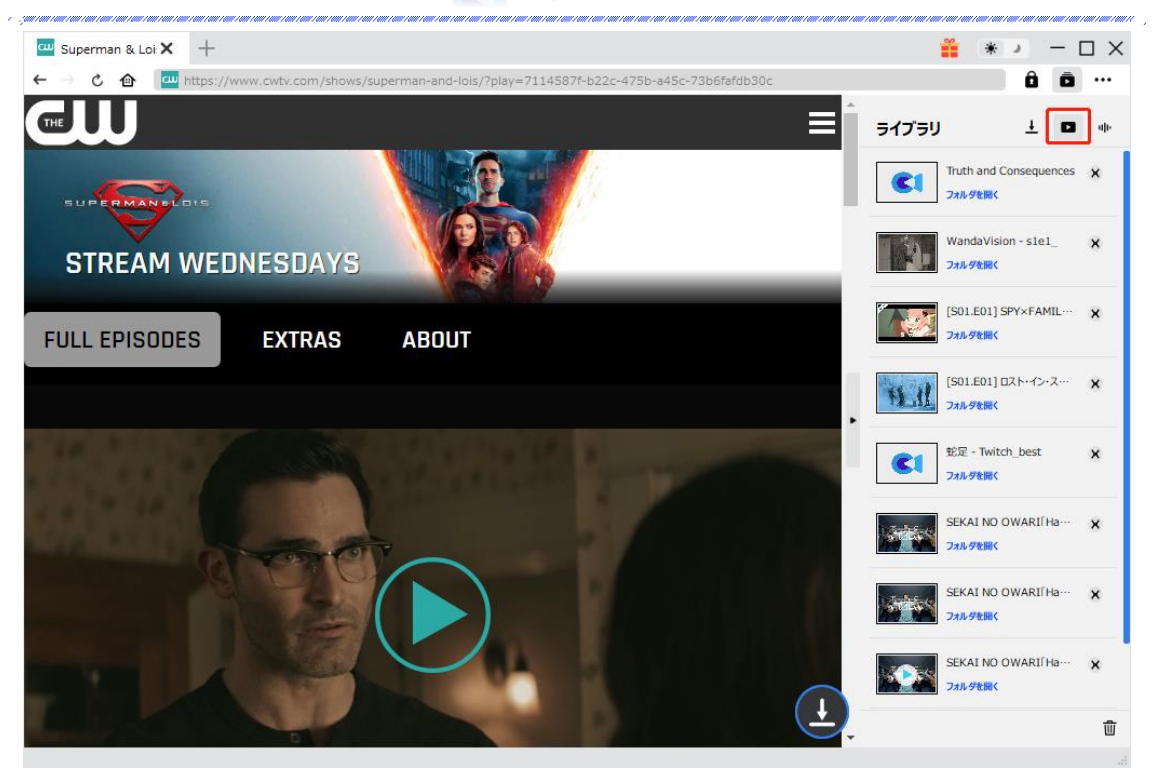

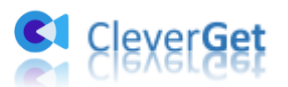

## CleverGet CW 動画ダウンロードの設定

CleverGet は直感的なインタフェースを搭載して、初心者でも簡単に CWTV のドラマや映 画をダウンロードできるし、ユーザーエクスペリエンスを向上させる豊富な設定もあって、 ダウンロードのなかでもっとフレンドリーな動画ダウンロード体験は得られます。

メイン画面の右側にある3つドットアイコン をクリックして「設定」をクリック、 設定パネルに入ります。

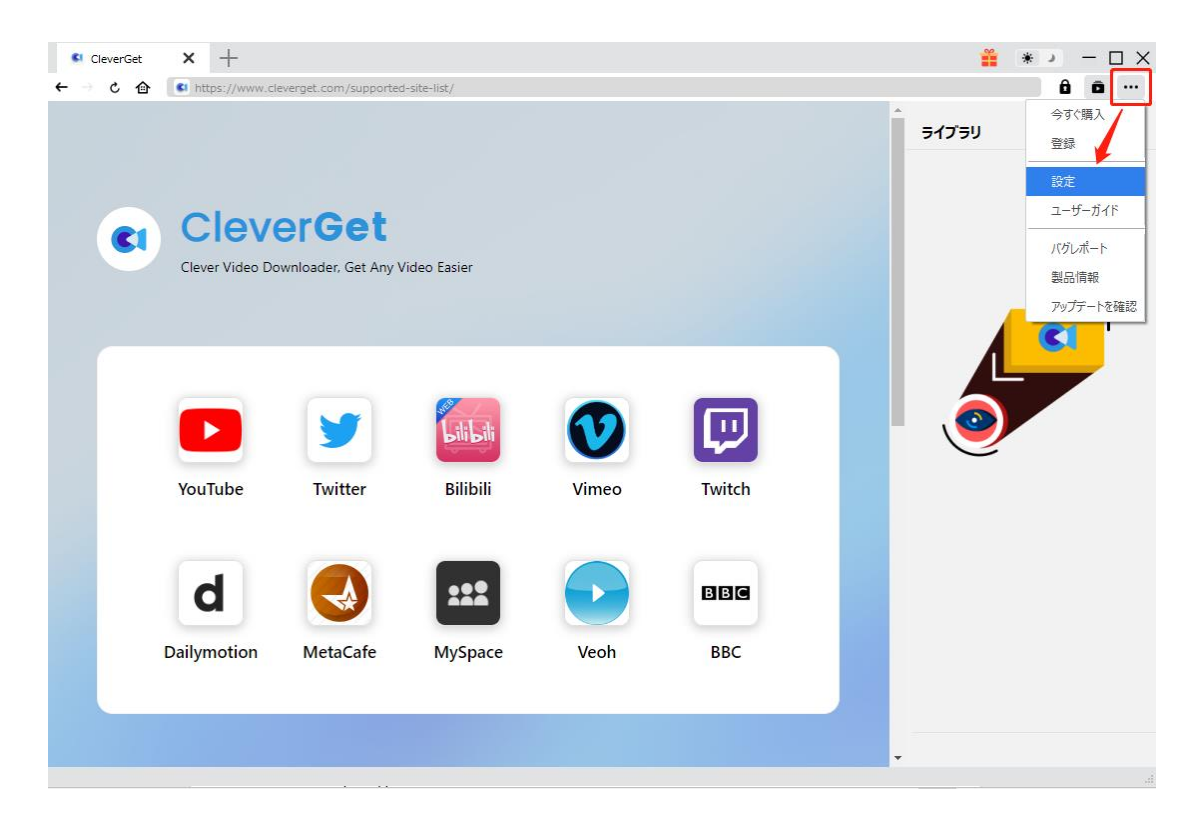

CleverGet 設定パネルには、「一般設定」「その他」2つのタブがあります。お必要に応じる設定が完了したら、「保存」をクリックしてすべての変更を保存します。

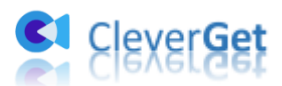

| CleverGet | × +              |            |                       |                      |       | <b>**</b> * | :          |
|-----------|------------------|------------|-----------------------|----------------------|-------|-------------|------------|
| ← → ৫ ♠   | 🔹 動画URLをここで入力/コピ | べする        |                       |                      |       |             | â ā …      |
|           |                  | 設定         |                       |                      | 8     | ライブラリ       | <u>+</u> • |
|           |                  |            | 般設定                   | その他                  |       |             |            |
|           | Clever           | 言語:        | 日本語 🖌                 |                      |       |             |            |
|           | 誰にでも簡単!世界        | 外観:        | 51h 🗸                 |                      |       |             |            |
|           |                  | ダウンロード数上限: | 3 🗸                   |                      |       |             | <b>C</b> 1 |
|           |                  | 保存先:       | C:¥Users¥Moyea¥Vide   | os¥CleverGet¥        | 🖿     |             |            |
|           |                  | オーディオ保存先:  | C:¥Users¥Moyea¥Musi   | c¥CleverGet¥         | 🖿     |             |            |
|           |                  |            | ☑ 各モジュールにサブフォ         | ルダを作成します             |       |             |            |
|           | YouTube          | キャッシュ:     | C:¥Users¥Moyea¥App[   | Data¥Local¥CleverGet | 4     | Ŭ           |            |
|           |                  | 新しいタブ:     | ホームページ 🗸              |                      |       |             |            |
|           | Rener            |            | https://www.cleverget |                      |       |             |            |
|           | (Diskep+         |            | 1                     | 保存                   | キャンセル |             |            |
|           | Disney+          |            |                       |                      |       |             |            |

# 一般設定

一般タブでは、以下の7つの項目を設定することができます。

● **言語**: プログラムの表示言語をここで変更できます。デフォルトでは PC の言語に従って日本語に設定します。

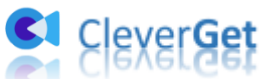

|             | 投設定                     | その他                    |   |
|-------------|-------------------------|------------------------|---|
|             |                         |                        |   |
| 言語:         | 日本語 🖌                   |                        |   |
|             | 简体中文                    |                        |   |
| 外観:         | English                 |                        |   |
|             | Français                |                        |   |
| ガウシロード教 ト限・ | 日本語<br>Deutsch          |                        |   |
| JU ISALMA   | Deutsch                 |                        |   |
| 保存先:        | C:¥Users¥Moyea¥Video    | s¥CleverGet¥           | 🖿 |
| オーディオ保存先:   | C:¥Users¥Moyea¥Music    | ¥CleverGet¥            | 🖿 |
|             | 🗹 各モジュールにサブフォル          | ダを作成します                |   |
| キャッシュ:      | C:¥Users¥Moyea¥AppDa    | ata¥Local¥CleverGet    | 4 |
| 新しいタブ:      | ホームページ 🗸                |                        |   |
|             | https://www.cleverget.j | p/supported-site-list/ |   |
|             |                         |                        |   |

外観:ここでプログラムの外観モードを設定できます。ライト/ダークモード、2 つのオプションがあります。また、ライトモードとダークモードを素早く切り替えるには、メイン画面の右側にある「ライト/ダークモード」アイコン・シーをクリックすると、画面表示モードを簡単に変換できます。

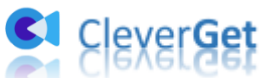

| 設定         |                      |                           | ×              |
|------------|----------------------|---------------------------|----------------|
|            | 般設定                  | その他                       |                |
| 言語:        | 日本語 🖌                |                           |                |
| 外観:        | 5715 V               |                           |                |
| ダウンロード数上限: | <i>₫−7</i><br>3      |                           |                |
| 保存先:       | C:¥Users¥Moyea¥Vid   | leos¥CleverGet¥           | 🖿              |
| オーディオ保存先:  | C:¥Users¥Moyea¥Mu    | sic¥CleverGet¥            | 🖿              |
|            | 🔽 各モジュールにサブフ         | オルダを作成します                 |                |
| キャッシュ :    | C:¥Users¥Moyea¥App   | pData¥Local¥CleverGet     | 4              |
| 新しいタブ:     | ホームページ 😽             |                           |                |
|            | https://www.cleverge | et.jp/supported-site-list |                |
|            |                      | <del>م</del> م            | di se Suder II |

ダウンロード数上限:ダウンロードタスクの最大数の設定。同時実行可能なダウンロード数を1から5の範囲で変更することができます。PC性能、インターネット接続状況による最適なダウンロード数を設定してください。

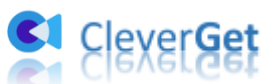

| —          | 投設定           |                    | その他              |   |
|------------|---------------|--------------------|------------------|---|
|            |               |                    | 0018             |   |
| 言語:        | 日本語           | ~                  |                  |   |
| 外観:        | 51h           | ~                  |                  |   |
| ダウンロード数上限: | 3             | ~                  |                  |   |
| 保存先:       | 1<br>2        | ¥Videos¥Cleve      | rGet¥            | 🖿 |
| オーディオ保存先:  | 3<br>4        | ¥Music¥Cleven      | Get¥             | 🖿 |
|            | 5<br>🕙 谷tンユー) | ロニサブフォルダを作成        | 戈します             |   |
| キャッシュ:     | C:¥Users¥Mo   | yea¥AppData¥Loc    | al¥CleverGet     | 4 |
| 新しいタブ:     | ホームページ        | ~                  |                  |   |
|            | https://www.  | .cleverget.jp/supp | orted-site-list/ |   |

 保存先:ここでダウンロードしたファイルの保存先を設定できます。保存先を変更するには、右側の「ディレクトリを変更」アイコンをクリックして設定してください。 「フォルダを開く」をクリックすると保存先の参照フォルダが開きます。

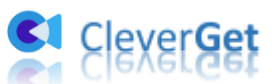

|            |             |                    |                   | Ŭ          |
|------------|-------------|--------------------|-------------------|------------|
| f          | 投設定         |                    | その他               |            |
| 言語:        | 日本語         | ~                  |                   |            |
| 外観:        | 511         | *                  |                   |            |
| ダウンロード数上限: | 3           | ~                  |                   |            |
| 保存先:       | C:¥Users¥M  | oyea¥Videos¥Clev   | erGet¥            | 🖿          |
| オーディオ保存先:  | C:¥Users¥M  | oyea¥Music¥Cleve   | rGet¥             | 🖿          |
|            | 🖉 各モジュー     | ルにサブフォルダを作り        | 成します              |            |
| キャッシュ :    | C:¥Users¥M  | oyea¥AppData¥Lo    | cal¥CleverGet     | 4          |
| 新しいタブ:     | ホームページ      | ~                  |                   |            |
|            | https://www | /.cleverget.jp/sup | ported-site-list/ |            |
|            |             |                    | =                 | L. 5. L.d. |

 キャッシュ:プログラムのキャッシュを削除することで、プロセスがクラッシュまた はフリーズしまった不具合を修正することができます。

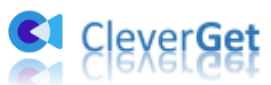

| 設定         |                                     |            | 517    |
|------------|-------------------------------------|------------|--------|
| -1         | 28定 その                              | 也          |        |
| 言語:        | 日本語                                 |            |        |
| 外観:        | 51h 🕶                               |            |        |
| ダウンロード数上限: | 3 🗸                                 |            |        |
| 保存先:       | C:¥Users¥Moyea¥Videos¥CleverGet¥    | 🖻          |        |
| オーディオ保存先:  | C:¥Users¥Moyea¥Music¥CleverGet¥     | 🖢          |        |
|            | 🕗 各モジュールにサブフォルダを作成します               |            | \<br>\ |
| キャッシュ:     | C:¥Users¥Moyea¥AppData¥Local¥Clev   | erGet 👌    |        |
| 新しいタブ:     | ホームページ 🗸                            | +++>1      | ーを削除する |
|            | https://www.cleverget.jp/supported- | site-list/ |        |
|            | 保存                                  | キャンセル      |        |

 新しいタブ:ここでは CleverGet のホームページを設定できます。デフォルトページ は CleverGet が対応するサイトリストを一覧するページですが、「カスタムページ」 を選んで、お好きな動画サイトをホームページとして設定可能。

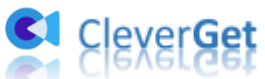

| —,         | 般設定        |                  | その他               |   |
|------------|------------|------------------|-------------------|---|
|            | <b>-</b> + |                  |                   |   |
| 言語:        | 日本語        | *                |                   |   |
| 外観:        | 511        | ~                |                   |   |
| ダウンロード数上限: | 3          | ~                |                   |   |
| 保存先:       | C:¥Users¥M | oyea¥Videos¥Clev | erGet¥            | 🖬 |
| オーディオ保存先:  | C:¥Users¥M | oyea¥Music¥Cleve | rGet¥             | 🖬 |
|            | 🔽 各モジュー    | ルにサブフォルダを作り      | 成します              |   |
| キャッシュ :    | C:¥Users¥M | oyea¥AppData¥Lo  | cal¥CleverGet     | 4 |
| 新しいタブ:     | ホームページ     | ~                |                   |   |
|            | ホームページ     | /erget.ip/sup    | ported-site-list/ |   |
|            | カスタムページ    |                  |                   |   |
|            |            |                  |                   |   |

# その他の設定

ここでは自動アップデートチェックの設定ができます。アプリを自動でアップデートする ため、アップデート版をチェックする頻度を設定することができます。

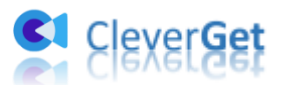

| · ;;;;;;;;;;;;;;;;;;;;;;;;;;;;;;;;;;;; |     | × | 999   1999   1999   1999   1999   1999   1999   19 |
|----------------------------------------|-----|---|----------------------------------------------------|
| 一般設定                                   | その他 | _ |                                                    |
| 更新プログラムのチェック:                          |     |   |                                                    |
| 利用可能なアップデートをチェックする:                    | 毎日  | ~ |                                                    |

保存 キャンセル